## **Direct Access to Skillsoft Books Site**

This guide will help you register to the Skillsoft Books site and allow you to access books, audiobooks, and videos without having to go through the TMS.

1) Go to the Skillsoft Books website. You may click here: https://valo.skillport.com

|                       |               | VA Skillsoft Books and Videos<br>Welcome to Skillport, your gateway to learning when and where you<br>need it. Skillport helps you access the information you need. Apply<br>new skills to your daily work. Get better at what you do.<br>Log in to get started. |  |
|-----------------------|---------------|----------------------------------------------------------------------------------------------------|--|
|                       |               |                                                                                                    |  |
| VA email address      | Password      |                                                                                                    |  |
| Forgot your user ID?  | Forget your p | Login to Skillport Register                                                                                                    |  |
| i orgot jour user ist | roiger jour p |                                                                                                    |  |

2) Click on the 'Register' Link and you will be brought to the Self-Registration page.

|                                                                               | •<br>*Reauired fit                                                                                                    |
|-------------------------------------------------------------------------------|----------------------------------------------------------------------------------------------------|
| VA email address*                                                             |                                                                                                    |
| Select Group*                                                                 | SkilPort Learning Portal None Selected                                                                                                    |
| First Name                                                                    |                                                                                                    |
| Last Name                                                                     |                                                                                                    |
| Email Address*                                                                |                                                                                                    |
| To be valid, your pass<br>email mailbox. It must<br>case letter, 1 digit, 1 n | word must not start with or end with your user ID, first name, last name, email address, or<br>t be at least 12 characters long and contain at least 2 letters, 1 lower case letter, 1 upper<br>on-alphanumeric character |
| Enable Web Acces                                                              | sibility                                                                                                    |
| Understand that I                                                             | must use my VA email address to access Skillsoft books directly through Skillport.                                                                                                    |

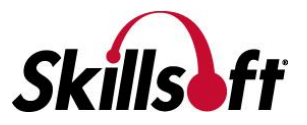

- 3) Enter valid VA email Address (for example: john.doe@va.gov).
- 4) Select Group: VA Skillsoft Books and Videos.

| Select Group* | SkillPort Learning Portal     |        |
|---------------|-------------------------------|--------|
|               | VA Skillsoft Books and Videos | $\sim$ |
|               |                               | _      |

- 5) Enter your First Name, Last Name, and re-enter your valid VA email address. Your login credentials will be sent to this email address.
- 6) Select Checkboxes 'Enable Web Accessibility' and 'I understand that I must use my VA email address...' Choose 'Sign Up'.

| Enable Web Accessibility   | ?                                                                            |
|----------------------------|------------------------------------------------------------------------------|
| I understand that I must u | se my VA email address to access Skillsoft books directly through Skillport. |

- 7) An email will be sent to you with your Username and Password,
- 8) Go to <u>https://valo.skillport.com</u> and enter VA email address and Password. Click 'Login to Skillport' to enter the VA Skillsoft Books site.

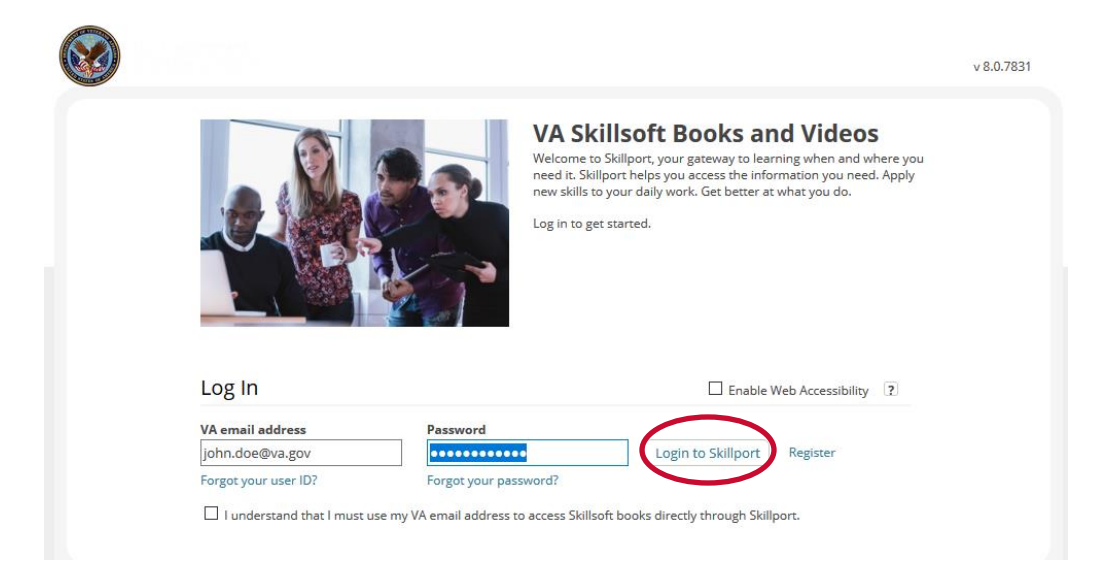

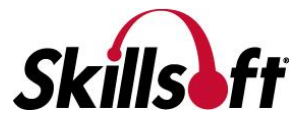